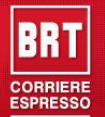

# Sommario

| IMPORTAZIONE SPEDIZIONI       |   |
|-------------------------------|---|
| PASSO1 – SCELTA DEL TRACCIATO | 2 |
| A POSIZIONI FISSE             |   |
| TRACCIATO LIBERO              |   |
| PASSO2 – SELEZIONARE IL FILE  |   |
| PASSO3 - LOG VALIDAZIONE      | 4 |
| SEPARATORE DECIMALE           | 5 |

## **IMPORTAZIONE SPEDIZIONI**

La funzione "Importazione Spedizioni", permette di caricare le spedizioni partendo da un file di testo. Un esempio potrebbe essere quando si dispone di un gestionale che permette l'esportazione archivi in formato CSV in questo modo le spedizioni possono essere importate in automatico e EasySpedWeb utilizzato per la stampa etichette BRT e l'invio dati.

Per richiamare la funzione andare nel menu Bollettazione -> Importa Spedizioni (Vedi Figura 1 )

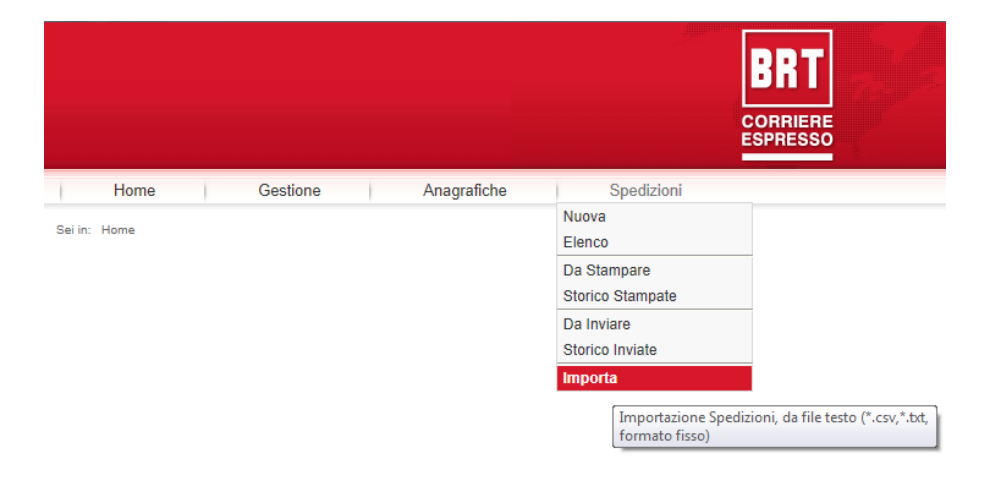

#### Figura 1

Una volta selezionata la voce di menu "Importa *Spedizioni*", verrà visualizzata la pagina come in Figura 2, l'utente ora deve seguire solo 3 passi per caricare il proprio file, si consiglia di mettere il file in percorso locale del proprio PC.

### **PASSO1 – SCELTA DEL TRACCIATO**

Indicare il tracciato file utilizzato per la creazione del proprio file, le opzioni possibili sono due :

- 1. "A Posizioni Fisse"
- 2. "Libero (File di Testo)"

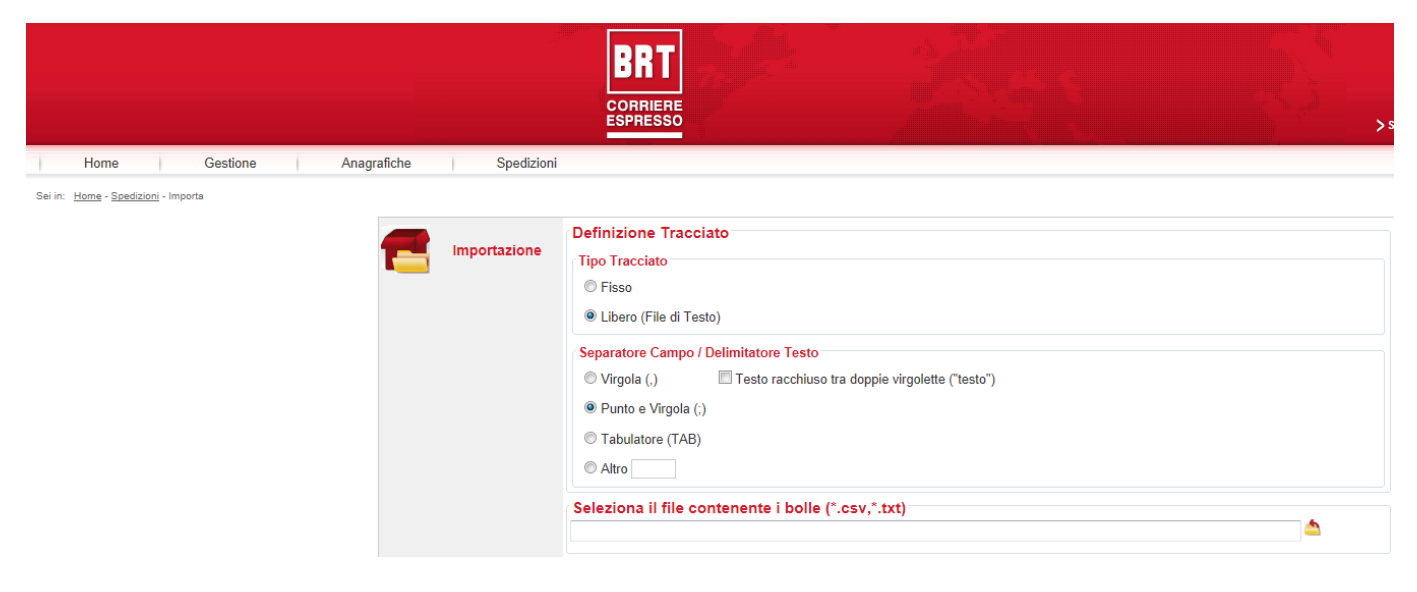

#### **A POSIZIONI FISSE**

E' un tracciato a posizioni fisse (fare riferimento alla documentazione tecnica del FNVABOOF per vedere la descrizione di ogni campo) in cui non serve indicare in testata del file il nome della colonna a cui si riferisce il valore, i *"valori separatore campo"* e *"testo"* in questo caso se indicati verranno ignorati. Le posizioni di ogni singolo campo sono quelle indicate nella Tabella 1.

A differenza del tracciato standard FNVABOOF, il campo VABATB è utilizzato per indicare il network che si desidera utilizzare per le spedizioni dirette all'estero. I valori possibili sono: "D"= DPD; "E" = EuroExpress; "S" = FedEx.

Inoltre dalla posizione **512** sono presenti i campi aggiuntivi per indicare il nome ed il telefono del referente per la consegna e l'indirizzo email destintario (la lunghezza del record è di quindi **636 caratteri**).

| Colonna | Descrizione                  | Da  | Lunghezza | TIPO     | Note                                                                                                    |
|---------|------------------------------|-----|-----------|----------|----------------------------------------------------------------------------------------------------|
| VABNRC  | NOME REFERENTE CLIENTE       | 512 | 35        | TESTO    |                                                                                                    |
| VABTRC  | TELEFONO REFERENTE CLIENTE   | 547 | 16        | TESTO    |                                                                                                    |
| VABXXX  | DA IMPOSTARE CON 4 SPAZI     | 563 | 4         | NUMERICO |                                                                                                    |
| VABEMD  | INDIRIZZO EMAIL DESTINATARIO | 567 | 70        | TESTO    | per indicare più indirizzi email usare il pipe<br>" " come separatore<br>es. rossi@libero.it verde@libero.it |

Campi in più rispetto lo standard FNVAB BRT:

#### Tabella 1

Viene mantenuta la compatibilità con la lunghezza del tracciato precedente che era di 566 caratteri, ma è anche possibile utilizzare il tracciato standard di 511 caratteri.

#### **TRACCIATO LIBERO**

Per questo tracciato occorre specificare il separatore di campo utilizzato e se il testo è racchiuso tra doppie virgolette ("). Nell'intestazione del file (prima riga) devono essere elencati i nomi di colonna a cui si riferiscono i valori indicato nelle successive righe, i nomi sono quelli della colonna "*Campo*" del FNVAB.

### **PASSO2 – SELEZIONARE IL FILE**

Una volta definito la struttura del file premere il bottone "*Seleziona File*" rappresentato dall'icona appresentato dall'icona appresentato la posizione sul disco dove si trova il file da caricare, per avviare la validazione del file premere il bottone "*Carica File*" rappresentato dall'icona , terminata questa fase la pagina mostrata è quella di Figura 3 con visualizzato il report dell'analisi eseguita.

### **PASSO3 - LOG VALIDAZIONE**

Nel Log sono riportate le informazioni relative all'errore individuato dal processo di validazione della riga *n-essima* e colonna *n-essima* del file originale. Con questi dati insieme alla descrizione del errore presente nel campo "*Messaggio*" l'utente potrà correggere il proprio file se lo ritiene opportuno e ripetere la procedura di validazione.

|              | RECORD      | ELABO  | DRATI: 1 | 14                                                 |              |              |                | ESECUZIONE IN: 00:11.983                                     |
|--------------|-------------|--------|----------|----------------------------------------------------|--------------|--------------|----------------|--------------------------------------------------------------|
| Importazione |             | E      | RROR: 2  | 2                                                  |              |              |                | ESECUZIONE MEDIA: 00:00.105,1196                             |
|              |             | WAF    | RNING: 9 |                                                    |              |              |                |                                                              |
|              | FILE PI     | ROCES  | SATO: C  | :\Temp\20100317A1.csv                              |              |              |                |                                                              |
|              | Riga        | a Col. | Campo    | Valore                                             | Tipo<br>Err. | Code<br>Err. | Code<br>Nativo | Messaggio                                                    |
|              | ¥ 2         | 26     | VABVAS   |                                                    | Error        | 200          | 1              | Attenzione il campo TBOVAS è obbligatorio                    |
|              | ¥ 2         | 28     | VABVAD   |                                                    | Error        | 200          | 1              | Attenzione il campo TBOVAD è obbligatorio                    |
|              | ¥ 4         | 4      | VABCBO   | 1                                                  | Error        | 200          | 4              | Attenzione il valore inserito non è valido , se presente TI  |
|              | ₩ 7         | 9      | VABIND   | via corso meridionale seconda traversa bruno borsi | Warning      | 101          | 0              | La lunghezza di 35 caratteri è stata superata, il valore v   |
|              | ₩ 7         | 10     | VABLOD   | asragola                                           | Error        | 200          | 7              | Località inesistente in questo CAP.                          |
|              | <b>∀</b> 9  | 10     | VABLOD   | ROMA ZONA OTTAVIA                                  | Error        | 200          | 7              | Località inesistente in questo CAP.                          |
|              | <b>∀</b> 10 | 12     | VABPRD   | MB                                                 | Error        | 200          | 7              | Provincia inesistente.                                       |
|              | 😽 11        | 3      | VABCTR   | 000                                                | Error        | 200          | 4              | Attenzione il valore inserito non è valido , i valori ammes- |
|              | <b>∀</b> 13 | 12     | VABPRD   | BT                                                 | Error        | 200          | 7              | Provincia inesistente.                                       |
|              | <b>¥</b> 14 | 17     | VABCAS   |                                                    | Error        | 200          | 1              | Attenzione il campo TBOICA è obbligatorio                    |
|              | <b>¥</b> 23 | 10     | VABLOD   | gravina di catania (san paolo)                     | Error        | 200          | 7              | Località inesistente in questo CAP.                          |
|              | ¥ 25        | 9      | VABIND   | strada rocca palazzo dolomite 22 int 27            | Warning      | 101          | 0              | La lunghezza di 35 caratteri è stata superata, il valore v   |
|              | ₩ 30        | 12     | VABPRD   | СТ                                                 | Error        | 200          | 7              | Provincia incongruente rispetto al CAP.                      |
|              | ♦ 65        | 10     | VABLOD   | cologno alfierio                                   | Error        | 200          | 7              | Località inesistente in questo CAP.                          |
|              | ₩ 67        | 10     | VABLOD   | vararo                                             | Error        | 200          | 7              | Località inesistente in questo CAP.                          |
|              | ♦ 69        | 10     | VABLOD   | tredaro                                            | Error        | 200          | 7              | Località inesistente in questo CAP.                          |
|              | ₩ 70        | 8      | VABRSD   | alessia annunciata brutto anattrocolo              | Warning      | 101          | 0              | La lunghezza di 35 caratteri è stata superata, il valore v   |
|              | ₩ 70        | 21     | VABNRC   | alessia annunciata brutto anattrocolo              | Warning      | 101          | 0              | La lunghezza di 35 caratteri è stata superata, il valore v   |
|              | ₩ 70        | 10     | VABLOD   | bolla                                              | Error        | 200          | 7              | Località inesistente in questo CAP.                          |
|              | ₩ 73        | 12     | VABPRD   | LE                                                 | Error        | 200          | 7              | Provincia incongruente rispetto al CAP.                      |

#### Figura 3

In aggiunta alla visualizzazione report sopra descritto viene fornita anche la funzione di stampa, richiamabile facendo click sull'icona 🤐.

Le righe elaborate indicate come "*warning*" sono state corrette automaticamente dal sistema e mostrate all'utente solo a scopo informativo. A questo punto l'utente può anche decidere di importare i record validi e quelli con *warning*, per farlo basta premere sull'icona is l'operazione terminata positivamente verrà notificata con un messaggio all'utente come indicato in Figura 4.

Se invece ci si posiziona con il puntatore del mouse sul icona senza fare click viene mostrato un *tooltips* ("*Importa n spedizioni*" Informazione/Aiuto mostrato al passaggio del mouse) in cui è indicato anche il numero dei spedizioni che saranno importati.

Durate la validazione del campo VABCAD se VABNAD = BLANK (ITALIA) se necessario il campo viene allineato a destra con zeri es. 100 diventa = 00100, anche il campo VABCCM se necessario il campo viene allineato a destra con zeri.

|       | Home                               | Gestione             | Anagraf     | fiche     | Bollettazione                    | Segr           | nacolli       |        |                  |                                                             |  |
|-------|------------------------------------|----------------------|-------------|-----------|----------------------------------|----------------|---------------|--------|------------------|-------------------------------------------------------------|--|
| i in: | <u>Home</u> - <u>Bollettazione</u> | - Importa Spedizioni |             |           |                                  |                |               |        |                  |                                                             |  |
|       |                                    |                      | RECORD E    |           | 114                              |                |               |        |                  | ESECUZIONE IN: 00:04.110                                    |  |
|       |                                    | Importazione         |             | ERROR     | 22                               |                |               |        |                  | ESECUZIONE MEDIA: 00:00.36.0549                             |  |
|       | _                                  | -                    |             | WARNING   | 0                                |                |               |        |                  |                                                             |  |
|       |                                    |                      |             | DOESSATO  | C:/Tomp/2010031701.com           |                |               |        |                  |                                                             |  |
|       |                                    |                      | THEE PRO    | JOESSATU. | - Cittempizo100517A1.csv         |                |               |        |                  |                                                             |  |
|       |                                    |                      | Riga        | Col. Carr | npo Val                          | ore 🌒 🔭 🔸      | Tipe<br>Err.  | Cod    | e Code<br>Nativo | Messaggio 📫                                                 |  |
|       |                                    |                      | 😻 2 Mes     | ssaggio d | alla pagina Web                  |                | Error         | 200    | 1                | Attenzione il campo TBOVAS è obbligatorio                   |  |
|       |                                    |                      | ¥ 2         |           |                                  |                | Error         | 200    | 1                | Attenzione il campo TBOVAD è obbligatorio                   |  |
|       |                                    |                      | ₹ 4         | L'im      | portazione del file è termintata | correttamente  | Error         | 200    | 4                | Attenzione il valore inserito non è valido , se presente Ti |  |
|       |                                    |                      | ₩ 7         | _         |                                  | un             | o borsi Warni | ng 101 | 0                | La lunghezza di 35 caratteri è stata superata, il valore v  |  |
|       |                                    |                      | ₩ 7         |           | ОК                               |                | Error         | 200    | 7                | Località inesistente in questo CAP.                         |  |
|       |                                    |                      | <b>♦</b> 9  |           |                                  |                | Error         | 200    | 7                | Località inesistente in questo CAP.                         |  |
|       |                                    |                      | <b>∀</b> 10 | 12 VAB    | PRD MB                           |                | Error         | 200    | 7                | Provincia inesistente.                                      |  |
|       |                                    |                      | ≱ 11        | 3 VAB     | CTR 000                          |                | Error         | 200    | 4                | Attenzione il valore inserito non è valido , i valori ammes |  |
|       |                                    |                      | <b>¥</b> 13 | 12 VAB    | PRD BT                           |                | Error         | 200    | 7                | Provincia inesistente.                                      |  |
|       |                                    |                      | ₩ 14        | 17 VAB    | CAS                              |                | Error         | 200    | 1                | Attenzione il campo TBOICA è obbligatorio                   |  |
|       |                                    |                      | <b>¥</b> 23 | 10 VABI   | OD gravina di catania (san pa    | olo)           | Error         | 200    | 7                | Località inesistente in questo CAP.                         |  |
|       |                                    |                      | <b>∛</b> 25 | 9 VABI    | ND strada rocca palazzo dolo     | mite 22 int 27 | Warni         | ng 101 | 0                | La lunghezza di 35 caratteri è stata superata, il valore v  |  |
|       |                                    |                      | <b>∀</b> 30 | 12 VAB    | PRD CT                           |                | Error         | 200    | 7                | Provincia incongruente rispetto al CAP.                     |  |
|       |                                    |                      | ♦ 65        | 10 VABI   | .OD cologno alfierio             |                | Error         | 200    | 7                | Località inesistente in questo CAP.                         |  |
|       |                                    |                      | 67          | 10 VABI   | _OD vararo                       |                | Error         | 200    | 7                | Località inesistente in questo CAP.                         |  |
|       |                                    |                      | ♦ 69        | 10 VABI   | .OD tredaro                      |                | Error         | 200    | 7                | Località inesistente in questo CAP.                         |  |
|       |                                    |                      | ♦ 70        | 8 VAB     | RSD alessia annunciata brutto a  | inattrocolo    | Warni         | ng 101 | 0                | La lunghezza di 35 caratteri è stata superata, il valore v  |  |
|       |                                    |                      | ♦ 70        | 21 VAB    | NRC alessia annunciata brutto a  | inattrocolo    | Warni         | ng 101 | 0                | La lunghezza di 35 caratteri è stata superata, il valore v  |  |
|       |                                    |                      | ♦ 70        | 10 VABI   | OD bolla                         |                | Error         | 200    | 7                | Località inesistente in questo CAP.                         |  |
|       |                                    |                      | ♦ 73        | 12 VAB    | PRD LE                           |                | Error         | 200    | 7                | Provincia incongruente rispetto al CAP.                     |  |
|       |                                    |                      | 4           |           |                                  |                |               |        |                  | •                                                           |  |

### Figura 4

# **SEPARATORE DECIMALE**

Il separatore dei numeri decimali deve essere la "," (Virgola).

### NOTE

Il file può essere sia con un encode UTF8 o ANSI